## Motorola Moto X4 (8.0.0)

【注意】

アクセスポイント(APN)の設定をする前に、Wi-Fiをオフになっていることをご確認ください

①Top画面より「アプリー覧」 を上にスワイプしてください

|                                                                                                    | N        |                | * 🖉 🚊 22:16 |
|----------------------------------------------------------------------------------------------------|----------|----------------|-------------|
| 日本の13年<br>日本の15年<br>日本の15年<br>日本の                                                                                                    | 11       |                |             |
| とないたのでは、<br>したいでは<br>したいでは<br>したいで<br>したいで<br>したいでは<br>したいで<br>したいで                                                           |          | 都市の追加          |             |
| レンジャン・<br>したいたけ<br>したいたけ<br>したいた                                                                                                    |          | 0011           |             |
| 12月16年)<br>しにはは<br>しにはは<br>していた<br>こののの目<br>したいた<br>したいた |          | ZZ:10          |             |
| し に は に に に に に に に に に に に に に に に に に                                                                                                    |          | 12月 16 (土)     |             |
| Linedi<br>Coogle Cok Coogle」と発声<br>Col Coogle Cok Coogle」と発声<br>Col Coogle Cok Coogle Cok Coogle Cok Coogle Cok Coogle Cok Coogle Cok Coogle Cok Coogle Cok Coogle Cok Coogle Cok Coogle Cok Coogle Cok Coogle Cok Coogle Cok Coogle Cok Coogle Cok Coogle Cok Coogle Cok Coogle Cok Coogle Cok Coogle Cok Coogle Cok Coogle Cok Coogle Cok Cok Cok Cok Cok Cok Cok Cok Cok Cok                                                                                                    |          |                |             |
| Linkedin<br>Linkedin<br>Cocogle<br>Cocogle                                                                                                    |          |                |             |
| Linkedin Gutook<br>Google Fok Google と弦声<br>Oo<br>Boogle Duo Maio カレンダ. Flay, 7 h                                                                                                    |          |                |             |
| Google Fok Google」と発声<br>・<br>・<br>・<br>・<br>・<br>・<br>・<br>・<br>・<br>・<br>・<br>・<br>・                                                                                                    | LinkedIn |                | Outlook     |
| Coogle Ck Google と 狂声<br>ののの<br>Coogle Duo Anto カレンダ. Par/スト<br>ののの<br>Coogle Duo Anto カレンダ. Par/スト<br>ののの<br>ののの<br>ののの<br>ののの<br>ののの<br>ののの<br>ののの<br>の                                                                                                    |          |                |             |
|                                                                                                    | Google   | FOk Google   2 | 発声 🤳        |
| ●●       ●       ●       ●       ●       ●       ●       ●       ●       ●       ●       ●       ●       ●       ●       ●       ●       ●       ●       ●       ●       ●       ●       ●       ●       ●       ●       ●       ●       ●       ●       ●       ●       ●       ●       ●       ●       ●       ●       ●       ●       ●       ●       ●       ●       ●       ●       ●       ●       ●       ●       ●       ●       ●       ●       ●       ●       ●       ●       ●       ●       ●       ●       ●       ●       ●       ●       ●       ●       ●       ●       ●       ●       ●       ●       ●       ●       ●       ●       ●       ●       ●       ●       ●       ●       ●       ●       ●       ●       ●       ●       ●       ●       ●       ●       ●       ●       ●       ●       ●       ●       ●       ●       ●       ●       ●       ●       ●       ●       ●       ●       ●       ●       ●       ●       ●       ●       ●       ●                                                                                                           |          |                |             |
| Bodder       Duo       Mato       JL>УЯ.       Play Z F         Image: Constraint of the state of the state of the stat                                                                                                    |          |                |             |
| Boople         Duo         Mato         JU->ダ.         Play Z +           •         •         •         •         •         •           •         •         •         •         •         •         •           •         •         •         •         •         •         •         •           •         •         •         •         •         •         •         •         •         •         •         •         •         •         •         •         •         •         •         •         •         •         •         •         •         •         •         •         •         •         •         •         •         •         •         •         •         •         •         •         •         •         •         •         •         •         •         •         •         •         •         •         •         •         •         •         •         •         •         •         •         •         •         •         •         •         •         •         •         •         •         •         •         •         •         • <th></th> <th></th> <th>16</th>                                                                                                    |          |                | 16          |
|                                                                                                    | Google   | Moto カI        | ンダ. Playストレ |
|                                                                                                    |          | 1              |             |
|                                                                                                    |          |                |             |
|                                                                                                    |          |                |             |
| < 0 □                                                                                                    |          |                |             |
|                                                                                                    | 1        | 0              |             |
|                                                                                                    |          | 0              |             |

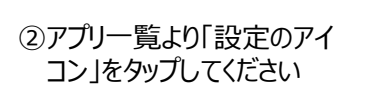

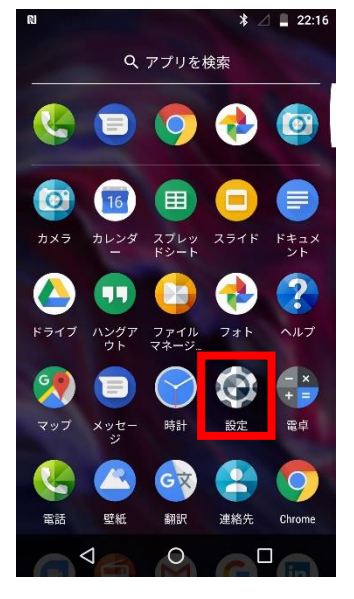

③設定画面の「ネットワークと インターネット」をタップしてください

| N   | * 🖉 📕 22::                                     | 16 |
|-----|------------------------------------------------|----|
| 設定  | ۵                                              | •  |
| ~   | 候補 他2件                                         |    |
| ▼   | <b>ネットワークとインターネット</b><br>Wi-Fi、モバイル、データ使用量、アクセ |    |
| [00 | 接続済 <b>みの端末</b><br>Bluetooth、キャスト、NFC          |    |
|     | <b>アプリと通知</b><br>権限、デフォルト アプリ                  |    |
|     | 電 <b>池</b><br>30%                              |    |
| Ф   | <b>ディスプレイ</b><br>壁紙、スリープ、フォントサイズ               |    |
| •   | <b>音</b><br>音量、バイブレーション、マナーモード                 |    |
|     |                                                |    |

| ④[7<br>を | Eバイルネットワーク」<br>タップしてください   | ⑤「アク<br>をタッ                    | 'セスポイント名<br>ップしてください         | <u> </u>    | ⑥「UQı<br>ます                     | nobile   | をチェックし      |
|----------|----------------------------|--------------------------------|------------------------------|-------------|---------------------------------|----------|-------------|
| RI       | * 🖉 📕 22:16                | N                              | ;                            | * 🔟 📕 22:17 | N                               |          | * 🖉 📕 22:17 |
| ÷        | ネットワークとインター… :             | ← Ŧ                            | ミバイル ネットワー                   | ク           | ← API                           | 1        | + :         |
| •        | <b>Wi-Fi</b><br>接続されていません  | <b>データロ-</b><br>ローミング<br>に接続する | ー <b>ミング</b><br>」時にデータサービス   |             | BIGLOBEモノ<br>biglobe.jp         | バイル タイプΑ | 0           |
|          | モバイル ネットワーク                | <b>優先ネッ</b><br>4G(推奨)          | トワークタイプ                      |             | I <b>IJmio(タ</b> ィ<br>iijmio.jp | プA)      | 0           |
| 0        | <b>データ使用量</b><br>データ0B使用済み | <b>4G LTE拡</b> 引<br>LTEサービス    | <b>張モード</b><br>スを使用して音声などの通f |             | UQ mobile<br>uqmobile.jp        |          | 0           |
| 0        | アクセス ポイントとテザリング<br>OFF     | を改善する<br>アクセスス                 | (推奨)                         | -           | mineo(Aプラ<br>mineo.jp           | ン)       | 0           |
| :::      | SIMカード                     | 通信事業者                          | 者                            |             |                                 |          |             |
| 07       | VPN                        | 通信事業者                          | を選択する                        |             |                                 |          |             |
| ¥        | 機内モード                      |                                |                              |             |                                 |          |             |
|          | ⊲ O □                      | <                              | 1 O                          |             | $\bigtriangledown$              | 0        |             |

⑦「UQmobile」にチェックがつき、画面上段に「4G」ピクトが立ちましたら設定完了です。通信ご利用頂けます。 「4G」ピクトが立たない場合は、電源OFF→ONをお試しください。

|                                    | * 🛆 📕 22:17 |
|------------------------------------|-------------|
| ← APN                              | + :         |
| BIGLOBEモバイル タイプA<br>biglobe.jp     | 0           |
| I <b>IJmio (タイプA)</b><br>iijmio.jp | 0           |
| <b>UQ mobile</b><br>uqmobile.jp    | ۲           |
| <b>mineo(A</b> プラン)<br>mineo.jp    | 0           |
|                                    |             |
|                                    |             |
|                                    |             |
| ⊲ 0                                |             |
|                                    |             |